# TUTORAL DEACESSO

## BIBLIOTECA VIRTUAL

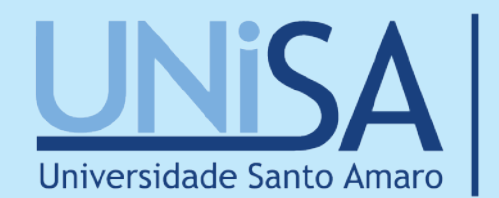

Tradição que conjecta você

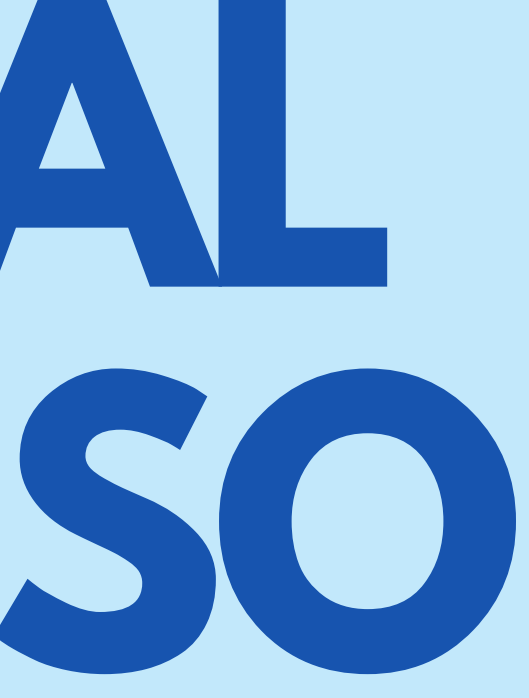

## **BIBLIOTECA VIRTUAL**

A Biblioteca Virtual tem o intuito de oferecer acesso à informação ao alcance de todos. O sistema direciona seus usuários às fontes de dados disponíveis no meio virtual, incluindo ferramentas para pessoas com necessidades especiais, como aumento de fonte e contraste de tela.

O acervo digital inclui, além de obras literárias e acadêmicas, conteúdo multimídia e documentos fundamentais para os alunos e colaboradores.

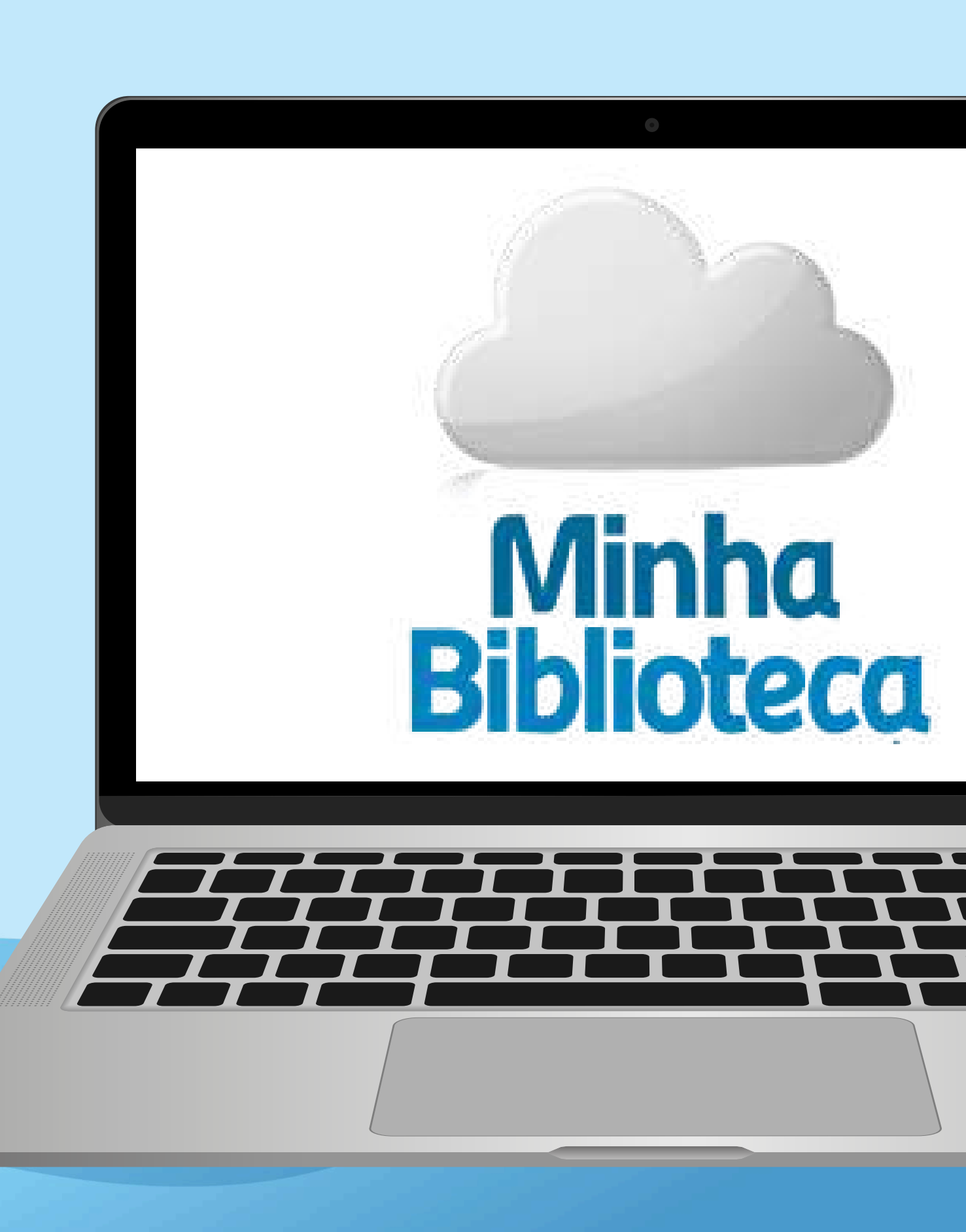

## **BASES DE DADOS DISPONÍVEIS**

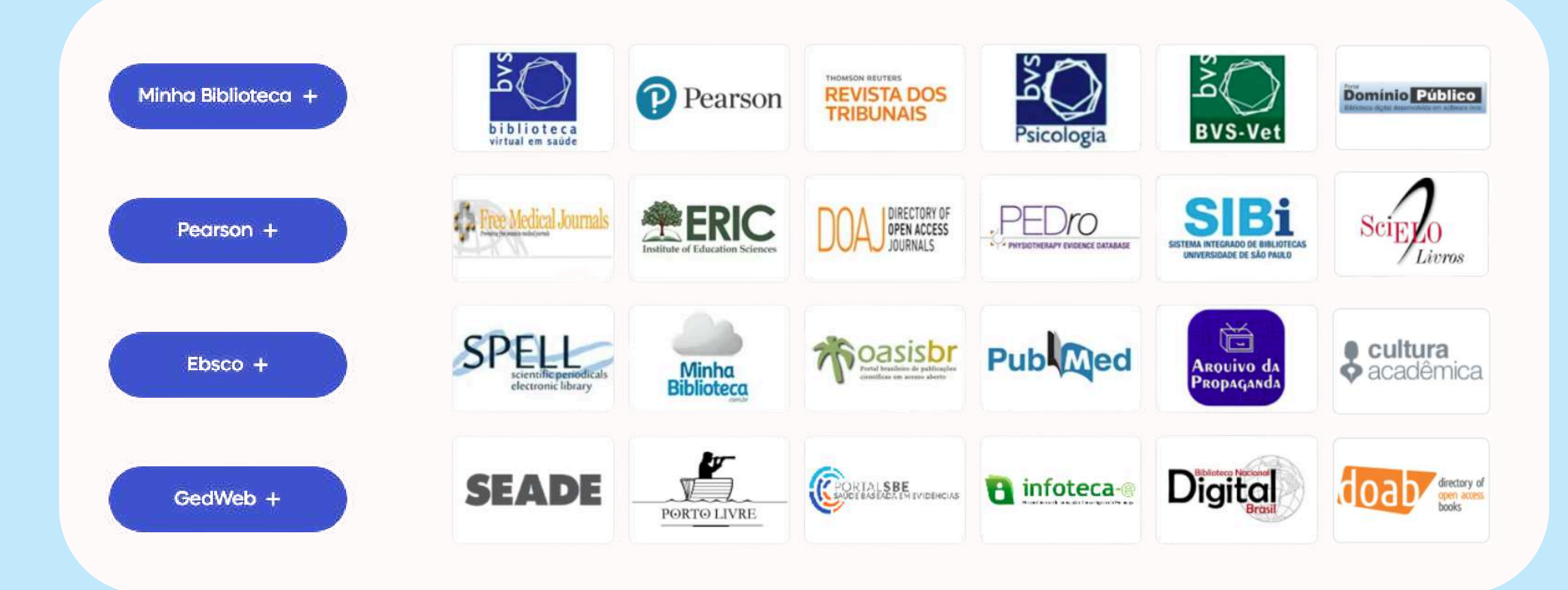

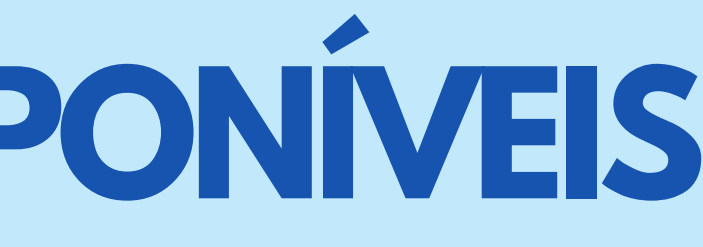

A maior Biblioteca Virtual da América Latina

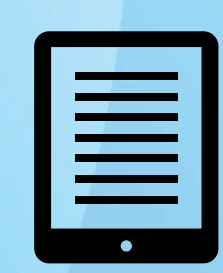

Mais de 220 mil ebooks e 95 mil periódicos

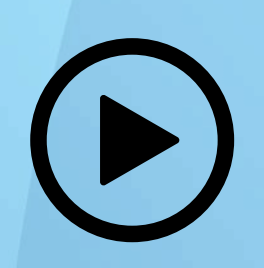

Mais de 93 mil conteúdos em vídeo

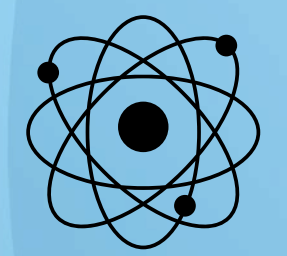

Base de normas científicas com mais de 500 normas

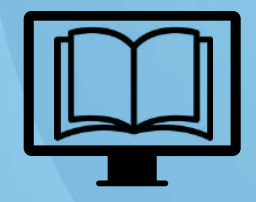

Bases de anatomia, direito, engenharia dentre outras

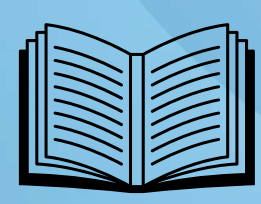

Conteúdo atualizado diariamente

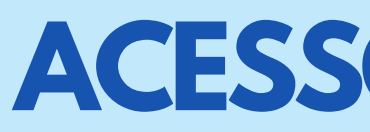

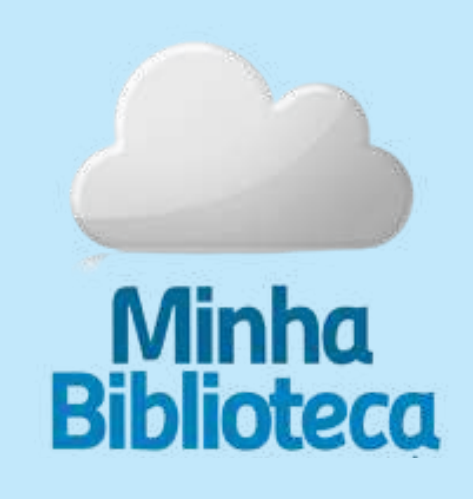

APONTE SEU CELULAR PARA O QR CODE E ACESSE A **BIBLIOTECA VIRTUAL** 

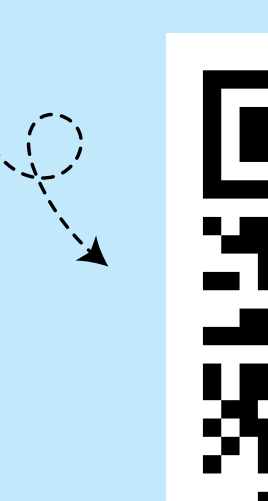

## **ACESSO MINHA BIBLIOTECA**

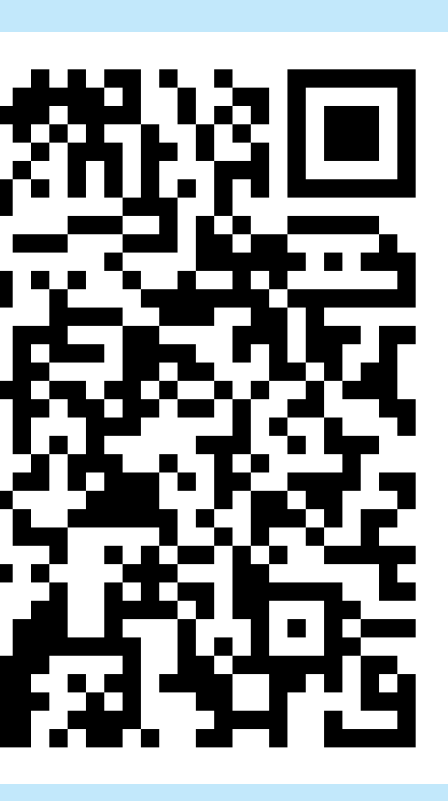

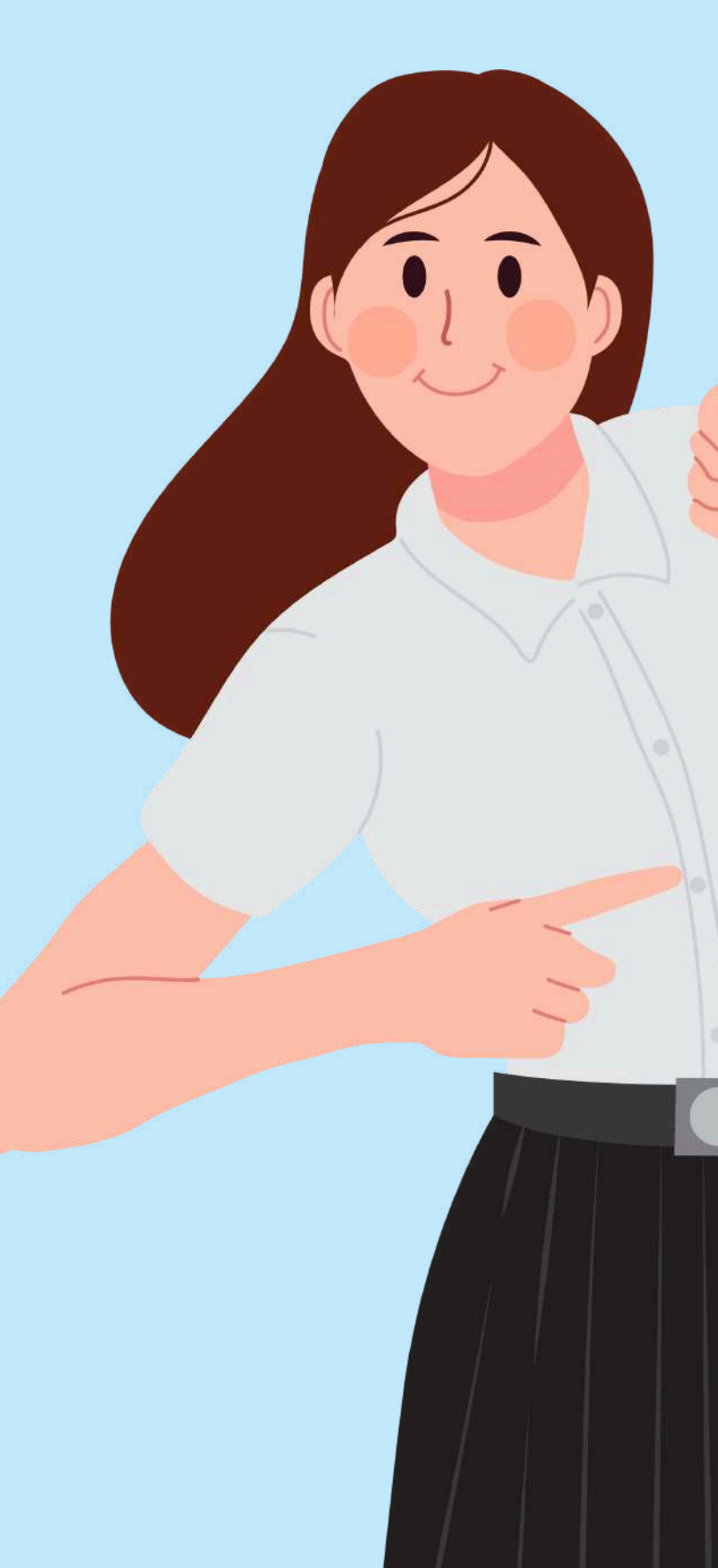

## **COMO ACESSAR A BIBLIOTECA VIRTUAL:**

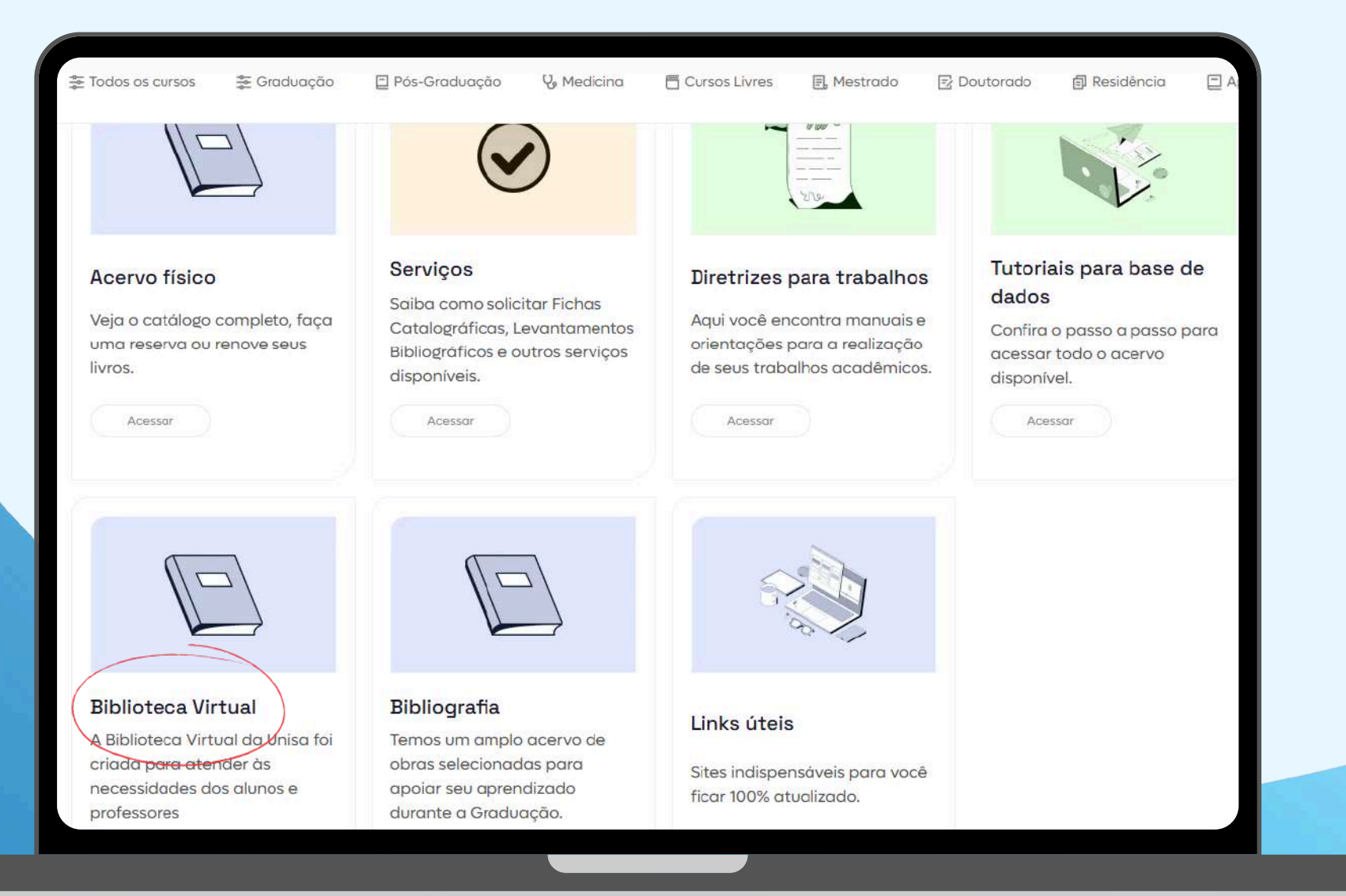

#### **PRIMEIRO PASSO:**

Acesse o site da Unisa: <u>https://www.unisa.br/</u>

#### **SEGUNDO PASSO:**

No menu principal, selecione a opção ALUNOS

#### **TERCEIRO PASSO:**

Em seguida, clique em Biblioteca

#### QUARTO PASSO:

Escolha a opção Biblioteca Virtual

## COMO ACESSAR A BIBLIOTECA VIRTUAL:

| UNISA<br>Universidade Santo Amaro                                                        |                                                                               |                                                           |
|------------------------------------------------------------------------------------------|-------------------------------------------------------------------------------|-----------------------------------------------------------|
| 🚡 Todos os cursos 🛛 🎘 Graduação                                                          | Pós-Graduc                                                                    | Servicos                                                  |
| Acervo físico<br>Veja o catálogo completo, faça<br>uma reserva ou renove seus<br>livros. | Serviços<br>Saiba com<br>Catalográfi<br>Bibliográfic<br>disponívei:<br>Acessa | Bases de Dados Bepositório Institucional Periódicos Unisa |
|                                                                                          |                                                                               | 🖵 Anais Unisa                                             |
| Biblioteca Virtual                                                                       | Bibliogra                                                                     |                                                           |

#### QUINTO PASSO:

- Clique na opção Base de dados
- SEXTO PASSO:
- Role a página para baixo e selecione Minha Biblioteca

#### Base de **dados**

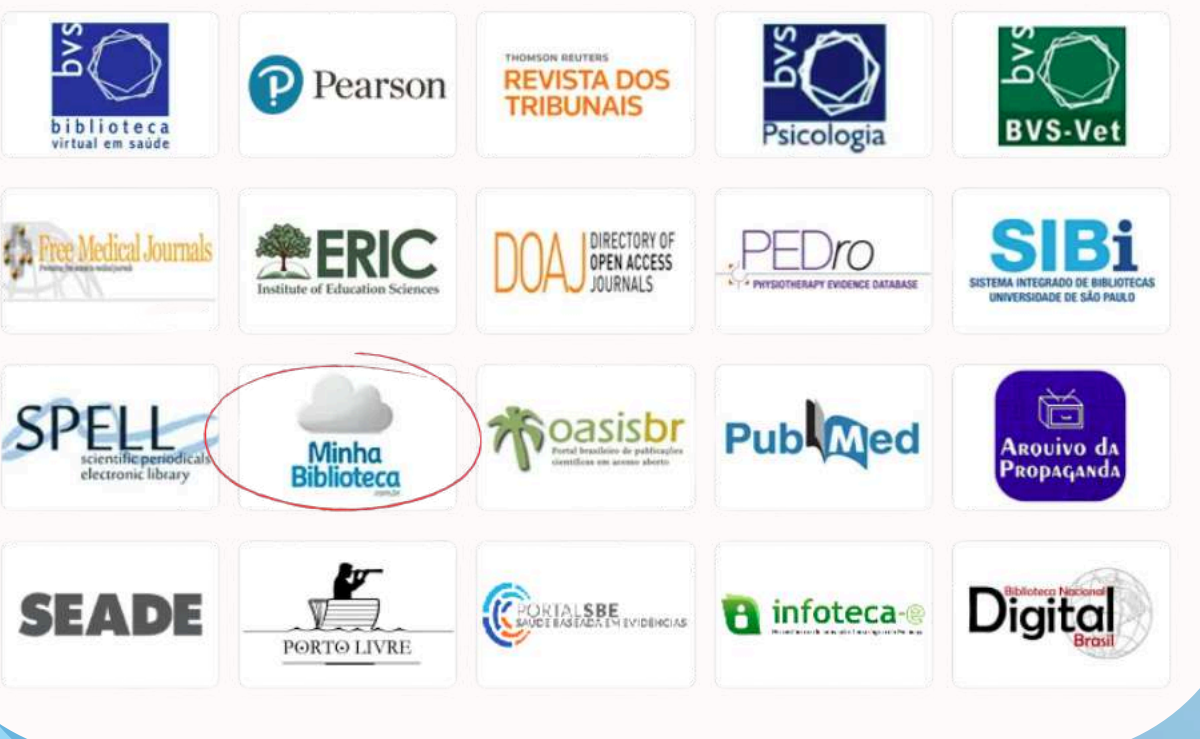

### AUTENTICAÇÃO DE USUÁRIO

Para acessar os conteúdos da Minha Biblioteca é necessário fazer o processo de autenticação dos dados.

Basta inserir seu usuário e senha cadastrados.

Esse procedimento garante segurança e acesso exclusivo a materiais jurídicos de qualidade.

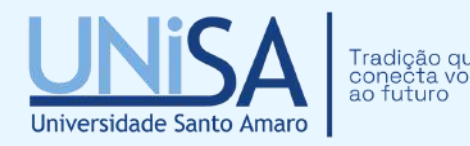

E 2025 UNISA

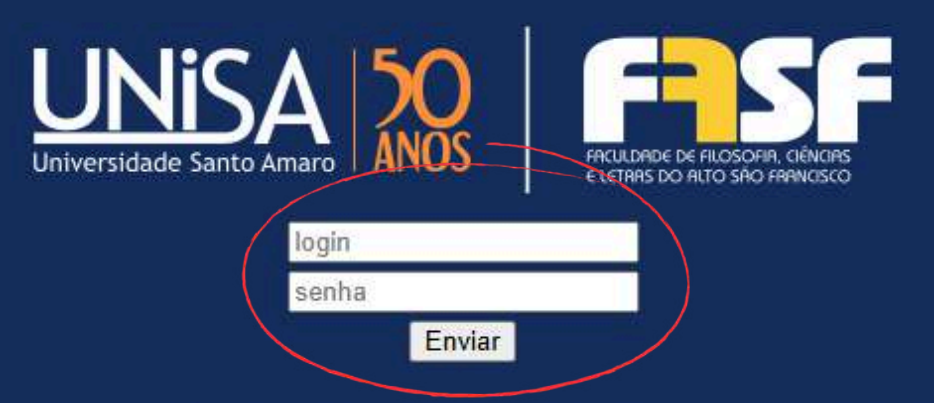

Universidade Santo Amaro - FASF - Faculdade de Filosofía, Ciências e Letras do Alto São Francisco

#### **PESQUISA DE LIVROS**

A pesquisa dos livros pode ser realizada utilizando palavra-chave, nome do autor e outros filtros disponíveis.

E pronto, você consegue desfrutar de todos os serviços da biblioteca virtual.

| Minha<br>Biblioteca | Bem-v<br>Use o pain                                  |  |  |
|---------------------|------------------------------------------------------|--|--|
| û Início            |                                                      |  |  |
| Q Pesquisar         | Começar agora                                        |  |  |
| O Catálogo          | Chegou agora aqui? Estes são ótin                    |  |  |
| MINHAS ESTANTES     | Catálogo     Descubra coleções o                     |  |  |
| Meus Livros         | recomendações exc                                    |  |  |
| Favoritos           | Confira o cont<br>Confira agora os livro<br>Catálogo |  |  |
|                     | Leia e estude<br>Aprenda a aproveitar ao máximo o    |  |  |

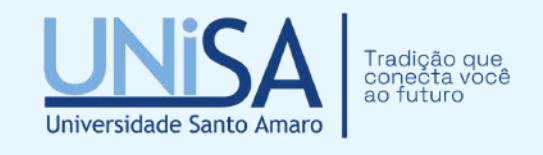

#### vindo à Minha Biblioteca!

nel central para acessar conteúdo, adicionar itens à biblioteca, voltar à última sessão de estudos e muito n

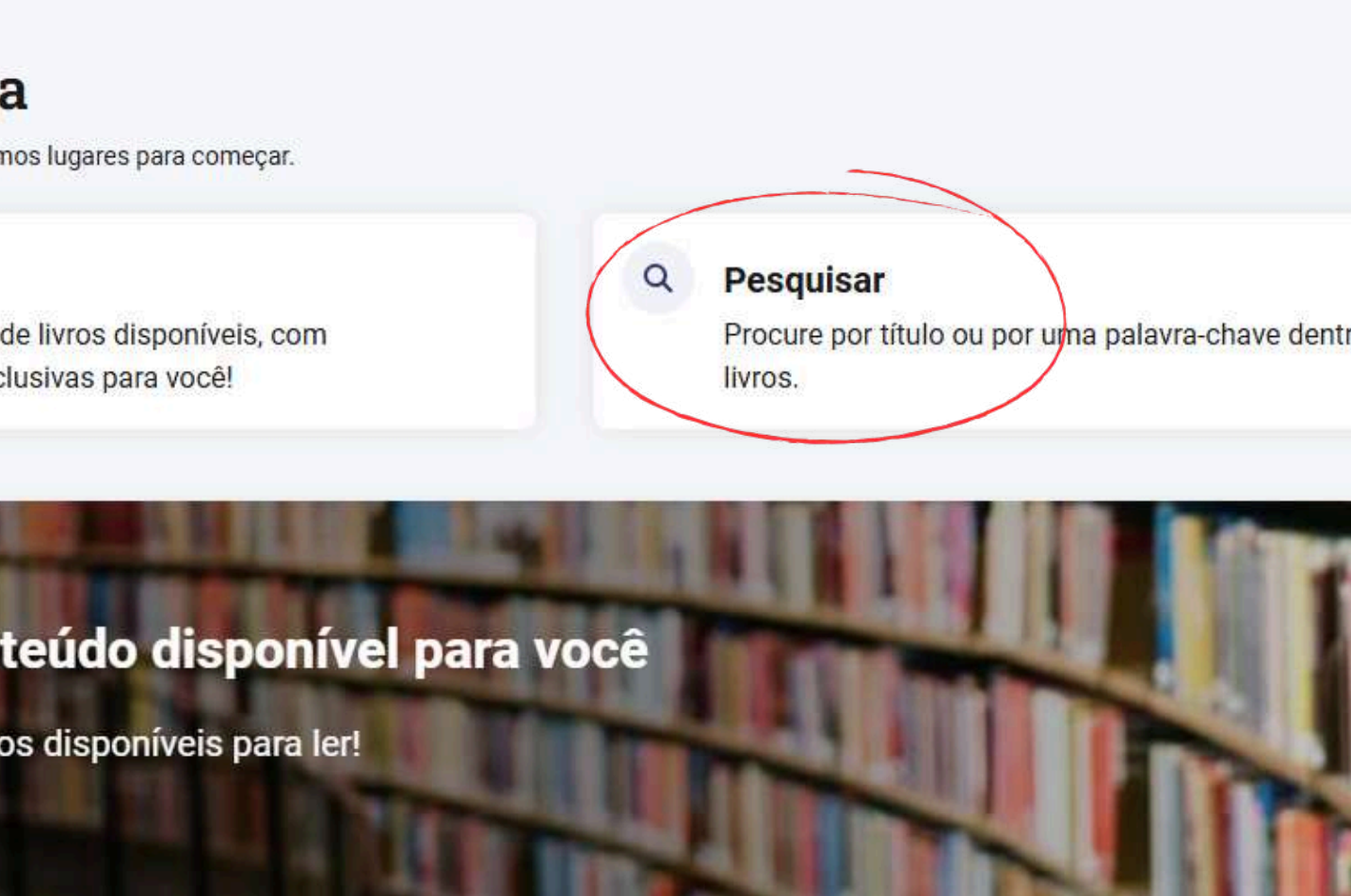

seu leitor.

## PEARSON

A Biblioteca Virtual foi criada a mais de 15 anos com o intuito de oferecer acesso simples e intuitivo a todos os seus usuários. Possui milhares de títulos de diversas editoras parceiras, de diferentes áreas do conhecimento. A plataforma foi organizada de modo a possibilitar que qualquer conteúdo seja encontrado rapidamente.

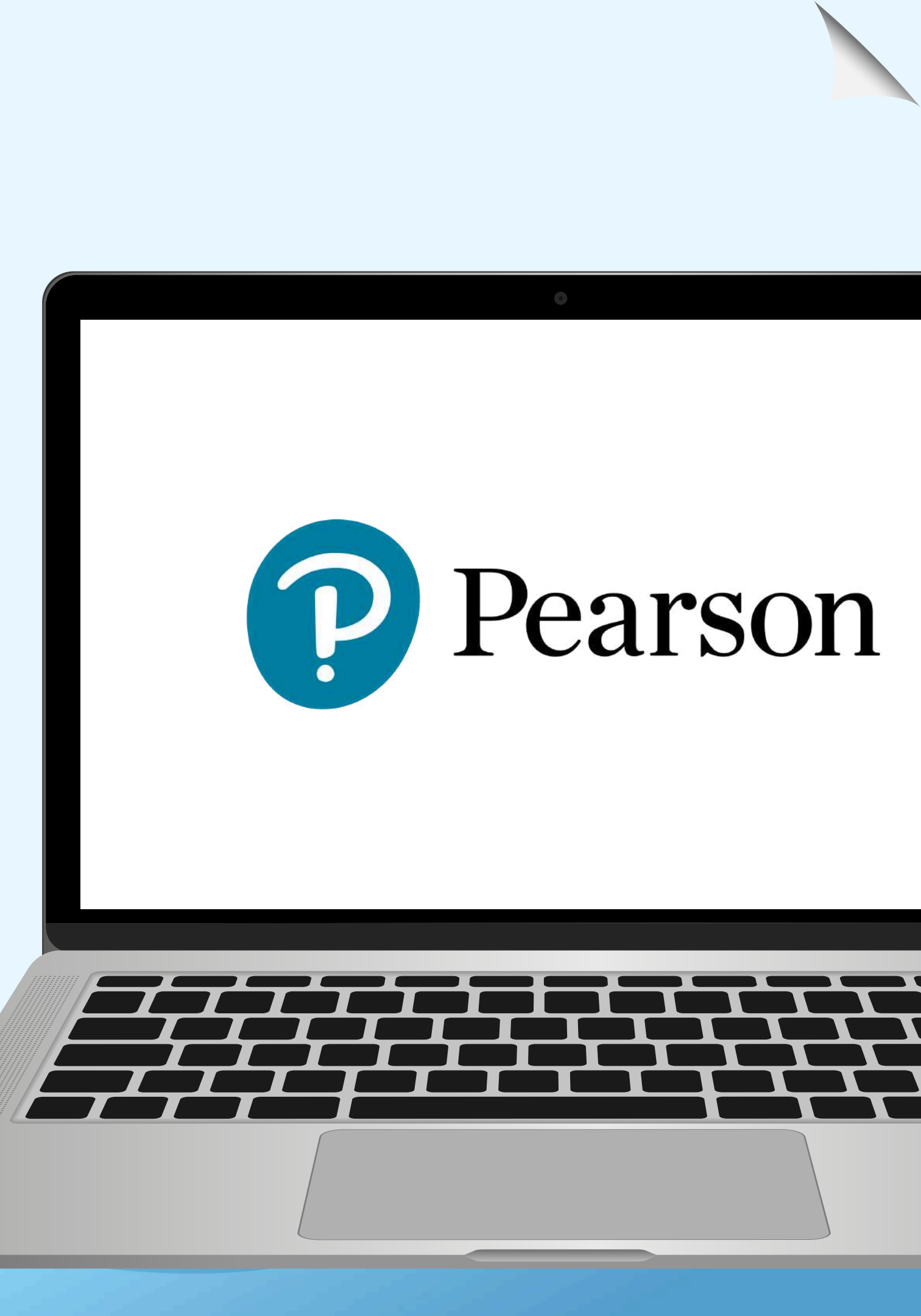

![](_page_9_Picture_0.jpeg)

Uma das maiores editoras educacionais do mundo

![](_page_9_Picture_2.jpeg)

Materiaisdidáticosutilizadosemdiversasinstituições de ensino

![](_page_9_Picture_4.jpeg)

Plataformas digitais inovadoras para ensino e aprendizagem

![](_page_9_Picture_6.jpeg)

Conteúdosabrangendodiversasáreasdoconhecimento

![](_page_9_Picture_8.jpeg)

Atualização constante para atender às necessidades do mercado educacional

![](_page_9_Picture_10.jpeg)

APONTE SEU CELULAR PARA O QR CODE E ACESSE A BIBLIOTECA VIRTUAL

![](_page_9_Picture_12.jpeg)

![](_page_9_Picture_13.jpeg)

![](_page_9_Picture_14.jpeg)

## Pearson

![](_page_9_Picture_16.jpeg)

### AUTENTICAÇÃO DE USUÁRIO

Para acessar os conteúdos da Pearson é necessário fazer o processo de autenticação semelhante a Minha Biblioteca.

 Porém é necessário se cadastrar na plataforma para acessar os seus conteúdos. < Ir para o Site da Biblioteca

![](_page_10_Picture_4.jpeg)

www.bvirtual.com.br

![](_page_10_Picture_6.jpeg)

biblioteca virtual.

Login Identifique-se para prosseguir

E-mail, documento ou código de ace

Senha.

Lembre de mim

Esqueo minh

Acessor

Acesse nossa Central de Aluda

#### PRIMEIRO PASSO:

Na tela inicial, clique em "Acervo" para ser redirecionado à página de pesquisa.

#### SEGUNDO PASSO:

Digite o nome do livro ou do autor que deseja buscar.

#### **TERCEIRO PASSO:**

Clique sobre o livro e escolha a opção de leitura: E-pub ou PDF.

#### QUARTO PASSO:

Desfrute do seu livro, podendo fazer cartões de anotações e marcações de texto.

![](_page_11_Picture_8.jpeg)

![](_page_11_Picture_9.jpeg)

DIREITOS FUNDAMENTAIS

## **REVISTAS DOS TRIBUNAIS**

A Revista dos Tribunais é uma das publicações jurídicas mais tradicionais do Brasil, voltada para a divulgação de artigos, jurisprudência, doutrina e comentários sobre temas do Direito.

Fundada em 1912, a revista se consolidou como uma referência para advogados, juízes, promotores e estudantes, oferecendo análises aprofundadas sobre legislações, decisões judiciais e tendências jurídicas.

Atualmente, faz parte do grupo Thomson Reuters e continua sendo uma importante fonte de pesquisa para a comunidade jurídica.

![](_page_12_Picture_4.jpeg)

![](_page_13_Picture_0.jpeg)

![](_page_13_Picture_1.jpeg)

A mais completa base de investigação doutrina е jurídica do Brasil

![](_page_13_Picture_3.jpeg)

Mais de milhão 1 de jurídicos documentos disponíveis

THOMSON REUTERS **REVISTA DOS** TRIBUNAIS

![](_page_13_Picture_6.jpeg)

Conteúdos atualizados com as últimas decisões dos tribunais superiores

![](_page_13_Picture_8.jpeg)

especializadas Revistas em diversas áreas do Direito: civil, penal, trabalhista, tributário, constitucional e muito mais

![](_page_13_Picture_10.jpeg)

## **ACESSO A REVISTA DOS TRIBUINAS**

APONTE SEU CELULAR PARA O QR CODE E ACESSE A **BIBLIOTECA VIRTUAL** 

![](_page_13_Picture_13.jpeg)

## AUTENTICAÇÃO DE USUÁRIO

Para acessar os conteúdos da Revista Tribunais, é necessário fazer o dos processo de autenticação semelhante a outros acessos online: basta inserir seu usuário e senha cadastrados.

Esse procedimento garante segurança e acesso exclusivo a materiais jurídicos de qualidade

![](_page_14_Picture_3.jpeg)

nodos os cursos

差 Graduação

E Pós-Graduação

Na Biblioteca Virtual, as obras são localizadas e obtidas na forma eletrônica.

## Base de **dados**

![](_page_14_Picture_9.jpeg)

![](_page_14_Picture_10.jpeg)

![](_page_14_Picture_11.jpeg)

![](_page_14_Picture_12.jpeg)

![](_page_14_Picture_13.jpeg)

![](_page_14_Picture_14.jpeg)

## **COMO ACESSAR**

#### PRIMEIRO PASSO:

Utilize a barra de pesquisa para buscar artigos, jurisprudências e doutrinas. Filtre os resultados por área, autor ou data de publicação. Navegação por Categorias

#### **SEGUNDO PASSO:**

Acesse as seções específicas, como Jurisprudência, Legislação, Doutrina e Notícias Jurídicas. Legislação, Doutrina e Notícias Jurídicas.

#### **TERCEIRO PASSO:**

Clique em cada categoria para encontrar materiais organizados por temas. Leitura e Download

#### QUARTO PASSO:

a os artigos e textos desejados para leitura. Se permitido, faça o download ou salve o material para consulta poster

#### Bem-vindo: Universidade Santo Amaro Doutrina Jurisprudência Home Crise econômica e soluções jurídicas Reflexões sobre o Novo Código de Proce OS HONORÁRIOS DE SUCUMBÊNCIA NO PRO (RELATÓRIO-GERAL DE ATIVIDADES APRESEN FEDERAL PAULO TEIXEIRA - PT) Alexandre Freire Leonardo Albuquerque Marques ASTREINTES: ALGUMAS QUESTÕES CONTRO ABORDAGEM NO PROJETO DO NOVO CÓDIGO Denise Maria Rodríguez Moraes A ESSÊNCIA DOS HONORÁRIOS SUCUMBENC BRASILEIRO A CONSTITUIÇÃO FEDERAL DE 19 Destaques Doutrina CRÍTICAS - ALGUMAS CONSTRUTIVAS E OUTR DESJUDICIALIZAÇÃO DA EXECUÇÃO CIVIL Hugo Filardi O CONTRATO DE FACTORING E ALGUMAS DAS Felipe Bizinoto Soares de Pádua Jurisprudência ApCrim 0600368-08.2019.8.04.0001 - Mirza Tel

**Notícias Reuters** 

![](_page_15_Picture_11.jpeg)

#### **REVISTA DOS TRIBUNAIS ONLINE®**

| Legislação                                                                            | Súmulas / O. | )s / PNs                                            | Produtos                                                                         | Notícias    | JurisTendência              | Trabalhista | Administrativo |
|---------------------------------------------------------------------------------------|--------------|-----------------------------------------------------|----------------------------------------------------------------------------------|-------------|-----------------------------|-------------|----------------|
| ISO Civil<br>ETO DO NOVO CPO<br>ADO PELO DEPUTA<br>PERTIDAS E SUA<br>DE PROCESSO CIVI | +<br>DO      | Pesquis<br>Pesquis<br>Pesquis<br>Pesquis<br>Pesquis | sa <b>r</b><br>sa no Índice<br>sa Livre<br>quisa Livre e/ou<br>pir contexto no r | no Índice O | Linguagem Natural<br>squisa |             |                |
| AIS NO DIREITO<br>8, O CÓDIGO DE                                                      | Ver mais     |                                                     |                                                                                  |             |                             |             |                |
| IS NEM TANTO – Å                                                                      |              |                                                     |                                                                                  |             |                             |             |                |
| SUAS IMPLICAÇÕE                                                                       | S            |                                                     |                                                                                  |             |                             |             |                |
| na de Oliveira Cunh                                                                   | ia           |                                                     |                                                                                  |             |                             |             |                |
|                                                                                       | Ver mais     |                                                     |                                                                                  |             |                             |             |                |
|                                                                                       |              |                                                     |                                                                                  |             |                             |             |                |

![](_page_16_Picture_0.jpeg)

A EBSCO é uma plataforma líder em fornecimento de bases de dados, e-books, periódicos acadêmicos e também disponibiliza acessos a conteúdos científicos e especializados em diversas áreas do conhecimento. Com ferramentas avançadas de busca e um vasto acervo de publicações, a EBSCO é amplamente utilizada por pesquisadores, estudantes e profissionais que buscam informações confiáveis e atualizadas.

![](_page_16_Picture_2.jpeg)

| • |  |  |  |  |
|---|--|--|--|--|

Mais de 1 milhão de documentos jurídicos à disposição para consulta.

![](_page_17_Figure_2.jpeg)

Conteúdos constantemente atualizados com as mais recentes decisões dos tribunais superiores.

![](_page_17_Figure_4.jpeg)

Acesso a uma vasta coleção de revistas especializadas em diversas áreas do Direito, como Civil, Penal, Trabalhista, Tributário, Constitucional e outras.

![](_page_17_Picture_6.jpeg)

![](_page_17_Picture_8.jpeg)

## **ACESSO A EBSCO**

APONTE SEU CELULAR PARA O QR CODE E ACESSE A **BIBLIOTECA VIRTUAL** 

![](_page_17_Picture_11.jpeg)

## **COMO ACESSAR**

#### PRIMEIRO PASSO:

Acesse o site oficial da Unisa, <u>https://www.unisa.br/</u>, e navegue até a página da biblioteca. Em seguida, localize e clique na opção para acessar as bases de dados.

#### SEGUNDO PASSO:

Na lista de opções disponíveis, selecione "Ebsco+".

#### TERCEIRO PASSO:

Realize a autenticação utilizando seu login e senha de usuário.

![](_page_18_Picture_7.jpeg)

![](_page_18_Picture_8.jpeg)

![](_page_18_Picture_9.jpeg)

## Bases de dados

![](_page_18_Picture_11.jpeg)

### AUTENTICAÇÃO DE USUÁRIO

Para acessar os conteúdos da EBSCO, é necessário fazer o processo de autenticação semelhante a outros acessos online:

• Basta inserir seu usuário e senha cadastrados.

E 2025 UNISA

![](_page_19_Picture_4.jpeg)

![](_page_19_Picture_5.jpeg)

Universidade Santo Amaro - FASF - Faculdade de Filosofía, Ciências e Letras do Alto São Francisco

#### **PESQUISA DE LIVROS**

A pesquisa de artigos e documentos pode ser realizada utilizando palavras-chave, nome do autor, título ou outros filtros avançados disponíveis na plataforma.

Pronto! Agora você pode aproveitar todos os recursos e serviços oferecidos pela EBSCO+.

#### UNISA - UNIVERSIDADE SANTO AMARO

#### \*EBSCOhost

#### Meu painel

- Projetos
- Salvo
- S Atividade recente
- 🖄 Alertas

#### Ferramentas de pesquisa

- Q Nova busca
- Ajuda

![](_page_20_Picture_13.jpeg)

#### Busque artigos, livros, periódicos científicos e mu

#### Buscando: Todas as bases de dados (3)

![](_page_20_Figure_16.jpeg)

## **TARGET GEDWEB**

O Target GEDWeb, Sistema de Gestão de Normas e Documentos Regulatórios, foi desenvolvido para gerenciar grandes acervos de normas e informações técnicas. O Target GEDWeb é um sistema especialista no campo da normalização que, há mais de 31 anos, vem evoluindo sob a égide do nosso Sistema de Gestão da Qualidade, certificado nacional e internacionalmente pela DNV-GL Business Assurance

![](_page_21_Picture_2.jpeg)

![](_page_22_Picture_0.jpeg)

| • |
|---|

Mais de 17.000 normas técnicas disponíveis para consulta, incluindo ABNT NBR/NM.

![](_page_22_Picture_3.jpeg)

Busca inteligente, facilitando a localização de informações com pesquisa por texto.

![](_page_22_Picture_5.jpeg)

Plataforma intuitiva, com busca otimizada e acesso offline.

![](_page_22_Picture_7.jpeg)

## **ACESSO A TARGET GEDWEB**

ged web

APONTE SEU CELULAR PARA O QR CODE E ACESSE A **BIBLIOTECA VIRTUAL** 

![](_page_22_Picture_12.jpeg)

## **COMO ACESSAR**

#### PRIMEIRO PASSO:

Acesse o site oficial da Unisa, <u>https://www.unisa.br/</u>, e navegue até a página da biblioteca. Em seguida, localize e clique na opção para acessar as bases de dados.

#### SEGUNDO PASSO:

Na lista de opções disponíveis, selecione "GedWeb".

#### TERCEIRO PASSO:

Realize a autenticação utilizando seu login e senha de usuário.

![](_page_23_Picture_7.jpeg)

![](_page_23_Picture_8.jpeg)

![](_page_23_Picture_9.jpeg)

![](_page_23_Picture_10.jpeg)

### Bases de dados

### AUTENTICAÇÃO DE USUÁRIO

Para acessar os conteúdos da Target GEDWeb, é necessário fazer o processo de autenticação semelhante a outros acessos online:

• Basta inserir seu usuário e senha cadastrados.

E 2025 UNISA

![](_page_24_Picture_4.jpeg)

![](_page_24_Picture_5.jpeg)

Universidade Santo Amaro - FASF - Faculdade de Filosofía, Ciências e Letras do Alto São Francisco

### 2 - AUTENTICAÇÃO DE USUÁRIO

Após a primeira etapa de autenticação da Target GEDWeb, é necessário fazer o processo de autenticação novamente com o seu e-mail e senha cadastrados.

- ATENÇÃO: é necessário cadastrar o seu e-mail institucional no primeiro acesso.
- Basta inserir seu usuário e senha cadastrados.

![](_page_25_Picture_4.jpeg)

SISTEMA

DE GESTÃO DA

QUALIDADE

gedweb

![](_page_25_Picture_5.jpeg)

|                               |    | CERTIFICADO DE CONFORMIDADE |  |
|-------------------------------|----|-----------------------------|--|
|                               | Ti | raduzir para: 🚫 🗮           |  |
| LOGIN DE ACESSO               |    |                             |  |
|                               |    |                             |  |
|                               | Θ  |                             |  |
| <u>a</u>                      |    |                             |  |
| ENVIAR                        |    |                             |  |
|                               |    |                             |  |
| o sistema? <u>Clique Aqui</u> |    |                             |  |
|                               |    |                             |  |

![](_page_25_Picture_7.jpeg)

Sistema atualizado em 25/03/2025 12:30:02 Copyright © 1994-2025 Target Engenharia e Consultoria Ltda CNPJ: 00.000.028/0001-29. Todos os direitos reservados. Avenida das Nacões Unidas. 18801 Conjunto 1501 - São Paulo - SP

#### **PESQUISA DE** DOCUMENTOS

A pesquisa de artigos e documentos realizada utilizando pode ser palavras-chave, nome do autor, título filtros avançados outros ou disponíveis na plataforma.

Pronto! Agora você pode aproveitar todos recursos serviços OS е oferecidos pela Target GEDWeb,

![](_page_26_Picture_3.jpeg)

| TABCET                    | OF WED CLETE     |
|---------------------------|------------------|
| TARGET                    | GEDVER - SISTE   |
| Q Digite aquí o código ou | assunto desejado |
| Exibir canceladas         |                  |
| HOME                      | 🏛 MINHA BIBL     |
| GEDWEB > HOME             |                  |

![](_page_26_Picture_6.jpeg)

#### MATÉRIAS TÉCNICAS

![](_page_26_Picture_8.jpeg)

![](_page_26_Picture_9.jpeg)

#### Seu sistema possui hoje 553.678 documentos atualizados em 25/03/2025 13:30:01, sendo que 348 documentos foram incluídos na última semana.

![](_page_26_Picture_11.jpeg)

#### A conformidade dos perfilados de aço usados em chapas de gesso para drywall

Os perfilados de aço para sistemas construtivos em chapas de gesso para drywall são fabricados industrialmente, pelo processo de conformação contínua a frio por sequência de rolos, a partir de chapas de aço revestidas com zinco por meio do processo ...

#### A segurança contra incêndios em instalações fotovoltaicas em edificações

## PARA DEMAIS DÚVIDAS

E-MAIL: biblioteca@unisa.br

![](_page_27_Picture_2.jpeg)